## Setting Up Parent Email Digest

You may elect to receive two email digests of your child(ren)'s activity in Schoology. To manage email digest settings in your parent account:

- 1. Click the arrow on the top right of Schoology.
- 2. Select a child from the list that appears in the drop-down menu.
- 3. Once you're viewing the child's account, click the downfacing arrow again.
- 4. Select Settings.

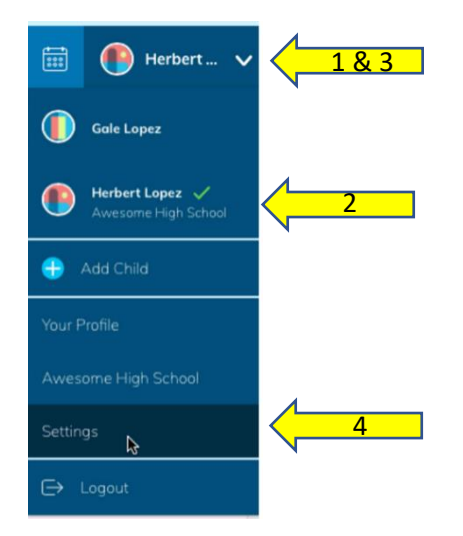

5. From the **Notifications** tab, you can elect to receive one or both of two email summaries:

| Account              |                          |                    |                |           |            |   |   |
|----------------------|--------------------------|--------------------|----------------|-----------|------------|---|---|
| Notifications        | Account Settings         |                    |                |           |            |   |   |
| Parent Email Dige    | est                      |                    |                |           |            |   |   |
| Receive weekly or da | ily email reports of you | r children's activ | ity            |           |            |   |   |
| Email Summary:       | On                       |                    | \$             | ħ         |            | 5 |   |
| Repeat:              | Daily                    |                    | \$             |           |            |   |   |
| Time:                | 02:00PM                  | 02:00PM            |                |           |            |   |   |
| Overdue Submiss      | ions Email               |                    |                |           |            |   |   |
| Receive an email whe | en an item's due date h  | as passed without  | ut a submissio | n from yo | our child. | 1 | 6 |

- To receive the **Parent Email Digest**, select **On** in your **Email Summary** menu. You can receive emails on a **Daily** or **Weekly** basis. If you choose **Daily**, you may set a time at which the notification will be sent to your inbox. If you choose **Weekly**, you will have an additional option to select the day of the week you would like to receive the email.
- 6. To receive the **Overdue Submissions Email**, select **On** in the **Email Notification** menu.
- 7. Click Save Changes to update your settings.

\* Information from: <u>https://support.schoology.com/hc/en-us/articles/201000903-Parent-Email-Digest-and-Overdue-Notifications-Email</u>